## 心理健康测评步骤指引

为了解同学们的心理健康状况,提供及时科学的心理健康服务,请同学们完成本次测评。本次测评采用大学生心理健康调查表(UPI)、90项症状清单(SCL-90)、大五人格量表第二版和简式 坚毅人格量表,请根据以下操作指引登陆网站完成测评:

**第一步:** 输入网址 http://192.168.13.117:8086/Login.aspx (手机端和电脑端皆可,需连校园网。)

**第二步:**在网页右侧登陆系统,用户名:输入学号(如 2024011\*\*\*); 初始密码: 123456。

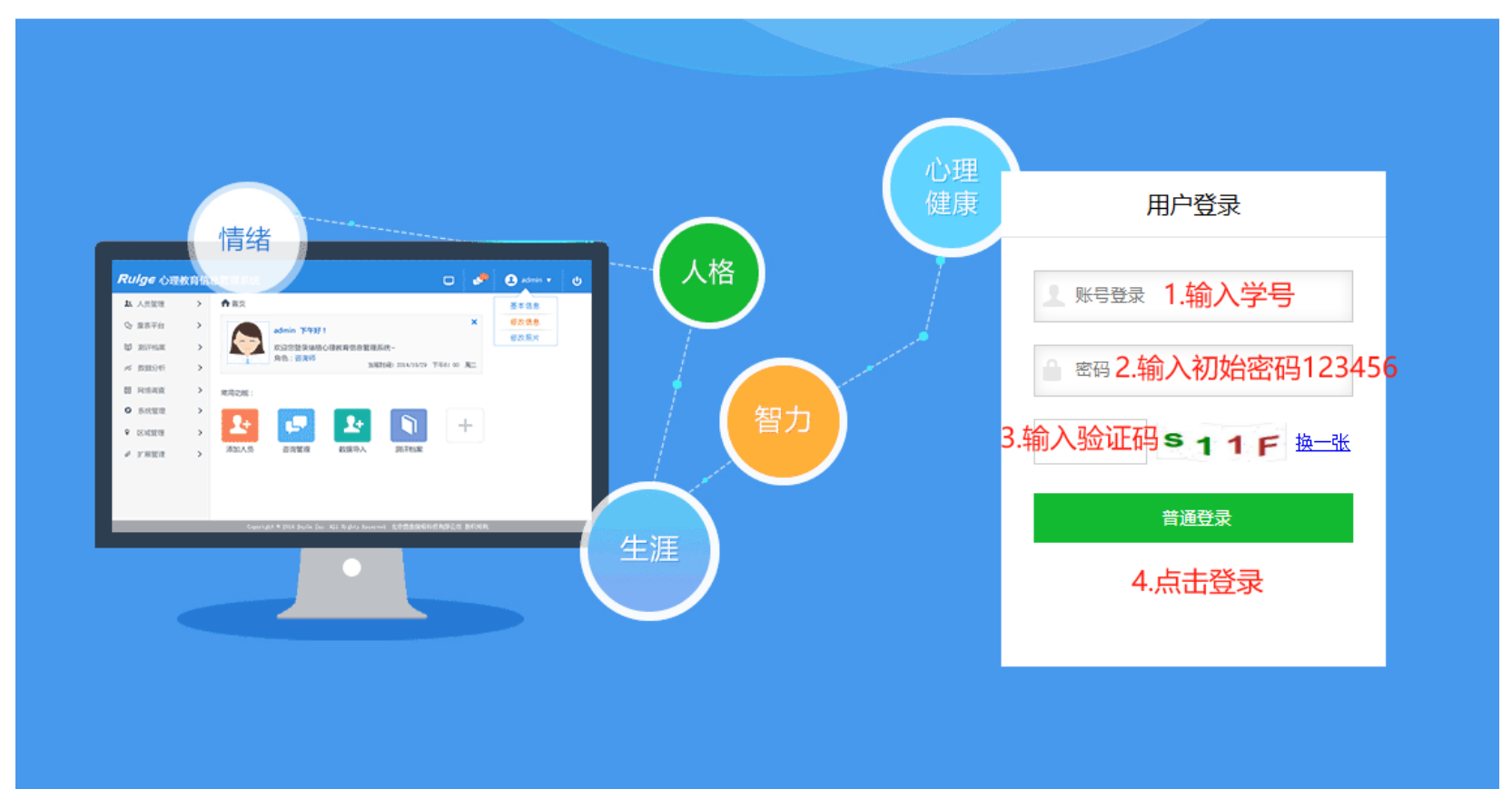

心理教育信息化管理系统

**第三步:**登陆后点击【参与测评】选择量表进入测试。每个量表 测试完成后要点击"提交",请在规定时间内完成四个量表的全部 测试。

| Ruige 心理教育信息化管理系统 |                                    |                            |  |  |  |  |  |
|-------------------|------------------------------------|----------------------------|--|--|--|--|--|
| 心理测评 、<br>参与测评    | 参现在的位置: <b>桌面</b>                  |                            |  |  |  |  |  |
|                   | <b>中午好!</b><br>欢迎您登录蹦格心理<br>角色: 学生 | 当前时间: 2024/8/7 11:39:50 周三 |  |  |  |  |  |
|                   | 常用功能                               | 点击                         |  |  |  |  |  |

## Ruige 心理教育信息化管理系统

•

心**理测**评 参与测评

| 育信息 | 息化管  | 理系统           |    |                     |                 |          |        |        |                      |               | 2   |    |
|-----|------|---------------|----|---------------------|-----------------|----------|--------|--------|----------------------|---------------|-----|----|
| 您现得 | 在的位置 | · 心理测评 - 参与测识 | 2  |                     |                 |          |        |        |                      |               |     |    |
| 每页  | 10 🗸 | 项结果           |    |                     |                 |          |        | 点击"进入派 | <mark>则试"</mark> 搜索: |               |     |    |
|     | # ^  | 测评计划          | \$ | 测评期限                | ● 量表名称 ●        | 量表类别     | ⇒ 題目数量 | ♦ 状态   | ♦ 操作                 | $\Rightarrow$ | 报告  | \$ |
|     | 1    | 23            |    | 2024/8/7 ~ 2024/9/7 | 90项症状清单(SCL-90) | 心理健康综合筛查 | 90     | 未测试    | 2 进入测试               |               |     |    |
|     | 2    | 23            |    | 2024/8/7 ~ 2024/9/7 | 大学生心理健康调查表(UPI) | 心理健康综合筛查 | 64     | 未测试    | 2 进入测试               |               |     |    |
|     | 3    | 23            |    | 2024/8/7 ~ 2024/9/7 | 大五人格量表第二版       | 人格/个性测验  | 60     | 未测试    | と 进入測试               |               |     |    |
|     | 4    | 23            |    | 2024/8/7 ~ 2024/9/7 | 简式坚毅人格问卷        | 心理健康综合筛查 | 8      | 未测试    | と 进入测试               |               |     |    |
|     | #    | 测评计划          | J  | 测评期限                | 量表名称            | 量表类别     | 題目数量   | 状态     | 操作                   |               | 报告  |    |
| 显示  | 第1至4 | 项结果, 共 4 项    |    |                     |                 |          |        |        |                      | 上页            | 1 T | 页  |

完成第一项测试后再进入第二项测试 共四项测试 需要全部完成

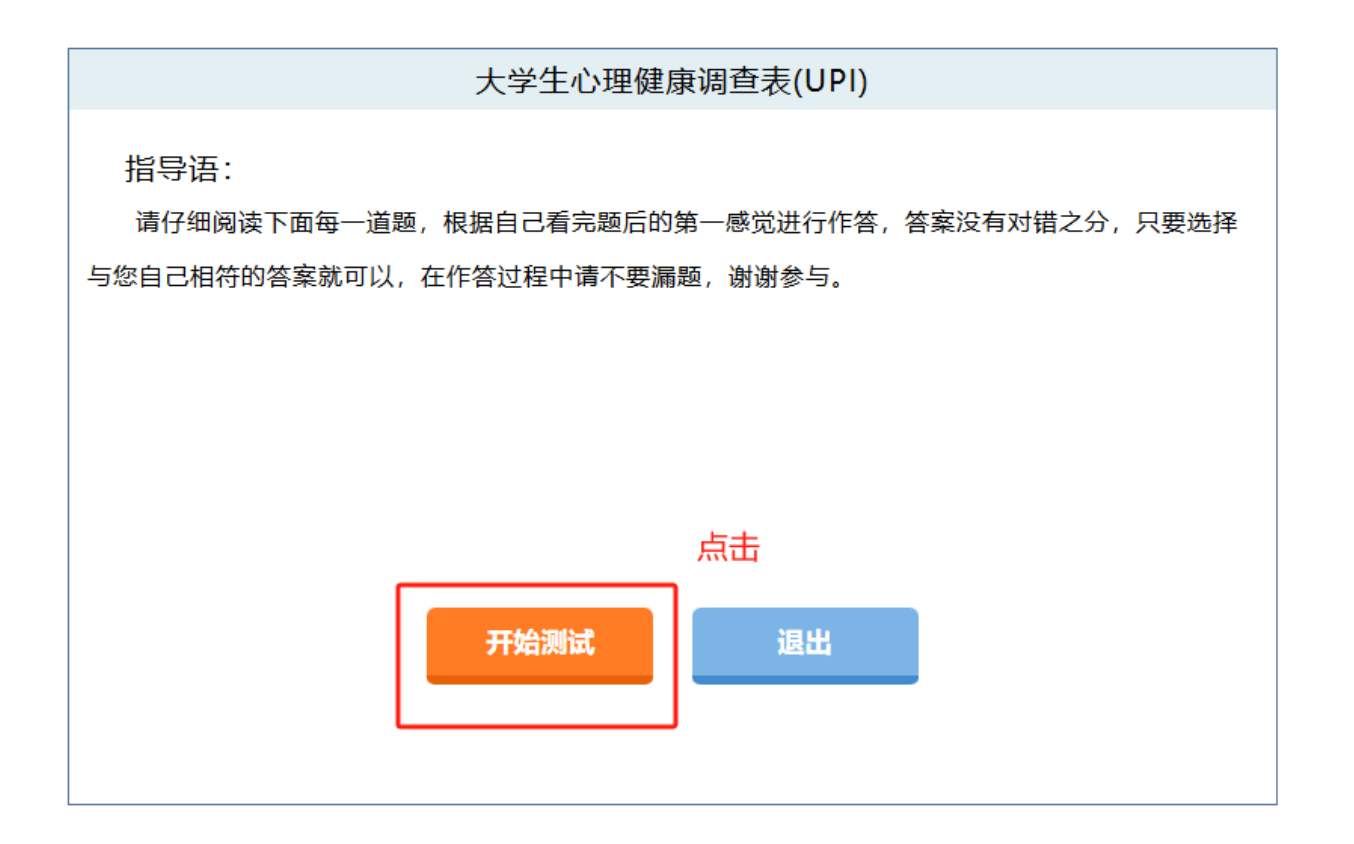

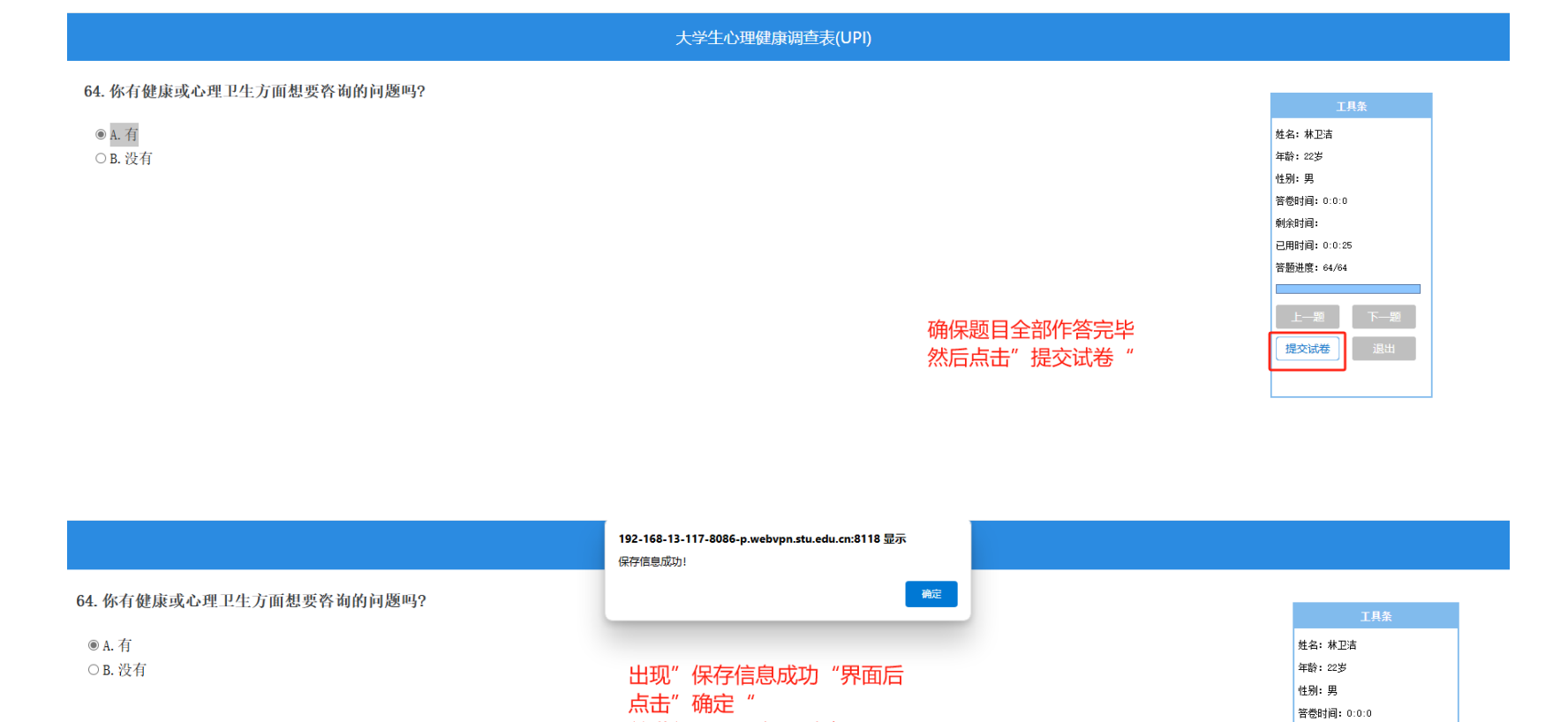

## **第四步:**完成四项测试且提交后,即可查看测评报告。<mark>其中,坚</mark> 毅人格量表没有测评报告。

剩余时间:

已用时间: 0:1:23 答题进度: 64/64

上—题 下—题 提交试卷 退出

并进行下一项心理测试

过程同上

| 您现在的位置: 1             | 心理測评 - 参与测评                    |                             |                     |              |            |       |        |                         |
|-----------------------|--------------------------------|-----------------------------|---------------------|--------------|------------|-------|--------|-------------------------|
| 每页 10 🗸 功             | 页结果                            |                             |                     |              |            |       | 搜索:    |                         |
| # ^                   | 测评计划                           | ♦ 测评期限 ♦                    | 量表名称                | 屋表类别         | 题目数量       | ♦ 状态  | ⇒ 操作   | ⇒报告                     |
| 1                     | 23                             | 2024/8/7 ~ 2024/9/7         | 大学生心理健康调查表(UPI)     | 心理健康综合筛查     | 64         | 已完成 点 | 击"查看报告 | ● "◎ 查看报                |
| 2                     | 23                             | 2024/8/7 ~ 2024/9/7         | 简式坚毅人格问卷            | 心理健康综合筛查     | 8          | 已完成   |        | <ul> <li>查看报</li> </ul> |
| 3                     | 23                             | 2024/8/7 ~ 2024/9/7         | 大五人格量表第二版           | 人格/个性测验      | 60         | 已完成   |        | <ul> <li>查看报</li> </ul> |
| 4                     | 23                             | 2024/8/7 ~ 2024/9/7         | 90项症状清单(SCL-90)     | 心理健康综合筛查     | 90         | 已完成   |        | © 查看报                   |
| #                     | 测评计划                           | 测评期限                        | 量表名称                | 量表类别         | 题目数量       | 状态    | 操作     | 报告                      |
| 4<br>#<br>显示第 1 至 4 项 | 23<br><b>测评计划</b><br>页结果,共 4 项 | 2024/8/7 ~ 2024/9/7<br>测评期限 | 90项症状清单(SCL-90)<br> | 心理健康综合端查<br> | 90<br>题目数量 | 日完成   | 操作     |                         |

|      |    | 测评报告示例 |
|------|----|--------|
| 员信息  |    |        |
| 编号   | 姓名 | 性别男    |
| 出生日期 | 学历 | 民族     |
| 学校   | ž  | 汕头大学   |
| 院系   | Ę  |        |
| 专业   | Ľ  |        |
| 班    |    |        |
| 入学年  | ≡份 |        |

| 测评计划 |                 | 测验日期 |  |
|------|-----------------|------|--|
| 测验工具 | 大学生心理健康调查表(UPI) | 测验用时 |  |